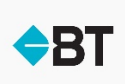

## Step-by-step guide when using Google Chrome or Mozilla Firefox to open this form.

## Background

This form has writeable features (defined as an interactive form), which means that you can complete the form online in your browser.

Google Chrome and Mozilla Firefox however, do not read interactive forms (XFA PDFs) as they have their own built-in pdf viewers which don't support the features of XFA PDFs.

To use XFA based PDF forms on Firefox and Chrome, please perform the following steps to configure Firefox and Chrome to open PDFs using Adobe Reader or Adobe Acrobat. *Note: Ensure that you have Adobe Reader or Adobe Acrobat installed on your machine.* 

Configure Chrome

- 1. In Chrome, go to chrome: //plugins/
- 2. Click Disable under Chrome PDF Viewer, and click Enable under PDF Plug-In.

| Chrome PDF Viewer                                                                      |                |  |  |  |  |  |  |  |
|----------------------------------------------------------------------------------------|----------------|--|--|--|--|--|--|--|
| <u>Disable</u>                                                                         | Always allowed |  |  |  |  |  |  |  |
| ActiveTouch General Plugin Container<br>ActiveTouch General Plugin Container Versior   |                |  |  |  |  |  |  |  |
| <u>Disable</u>                                                                         | Always allowed |  |  |  |  |  |  |  |
| Adobe Reader - Version: 11.0.02.0 (Disab<br>Adobe PDF Plug-In For Firefox and Netscape |                |  |  |  |  |  |  |  |
| <u>Enable</u>                                                                          | Always allowed |  |  |  |  |  |  |  |
|                                                                                        |                |  |  |  |  |  |  |  |

## Configure Firefox

- 1. In Firefox, choose Tools > Options.
- 2. In the Options dialog, click Applications.
- 3. In the Applications tab, type PDF in the search field.
- 4. For Portable Document Format (PDF) content type in the search result, select Use Adobe Acrobat (in Firefox) from the Action drop-down list.

| ptions    |           |              |              |                                |                   |           | 2        |  |
|-----------|-----------|--------------|--------------|--------------------------------|-------------------|-----------|----------|--|
| General   | Tabs      | Content      | Applications | PTIVECY                        | Security          | O<br>Sync | Advanced |  |
| POF       |           |              |              |                                |                   |           | ×        |  |
| Content 1 | ype       |              |              | Action                         |                   |           | -        |  |
| Portab    | le Docume | nt Format (P | 0F) 🚺        | Preview i                      | n Firefox         |           | ~        |  |
|           |           |              |              | Always a                       | in Firefax<br>isk |           |          |  |
|           |           |              |              | Luse Adobe Acrobat (default)   |                   |           |          |  |
|           |           |              |              | Use Adobe Acrobat (in Firefox) |                   |           |          |  |
|           |           |              | Use other    |                                |                   |           |          |  |
|           |           |              |              |                                |                   |           |          |  |
|           |           |              | C            | ск                             | Cano              |           | Help     |  |

- 5. Click OK.
- 6. Restart Firefox.